## Pályázói segédlet a PEDELEC-2020 pályázatkezelő rendszerhez

## 1 Bejelentkezés

A pályázati rendszer a https://kerekpar2020.elektromobilitas.ifka.hu webcímen érhető el.

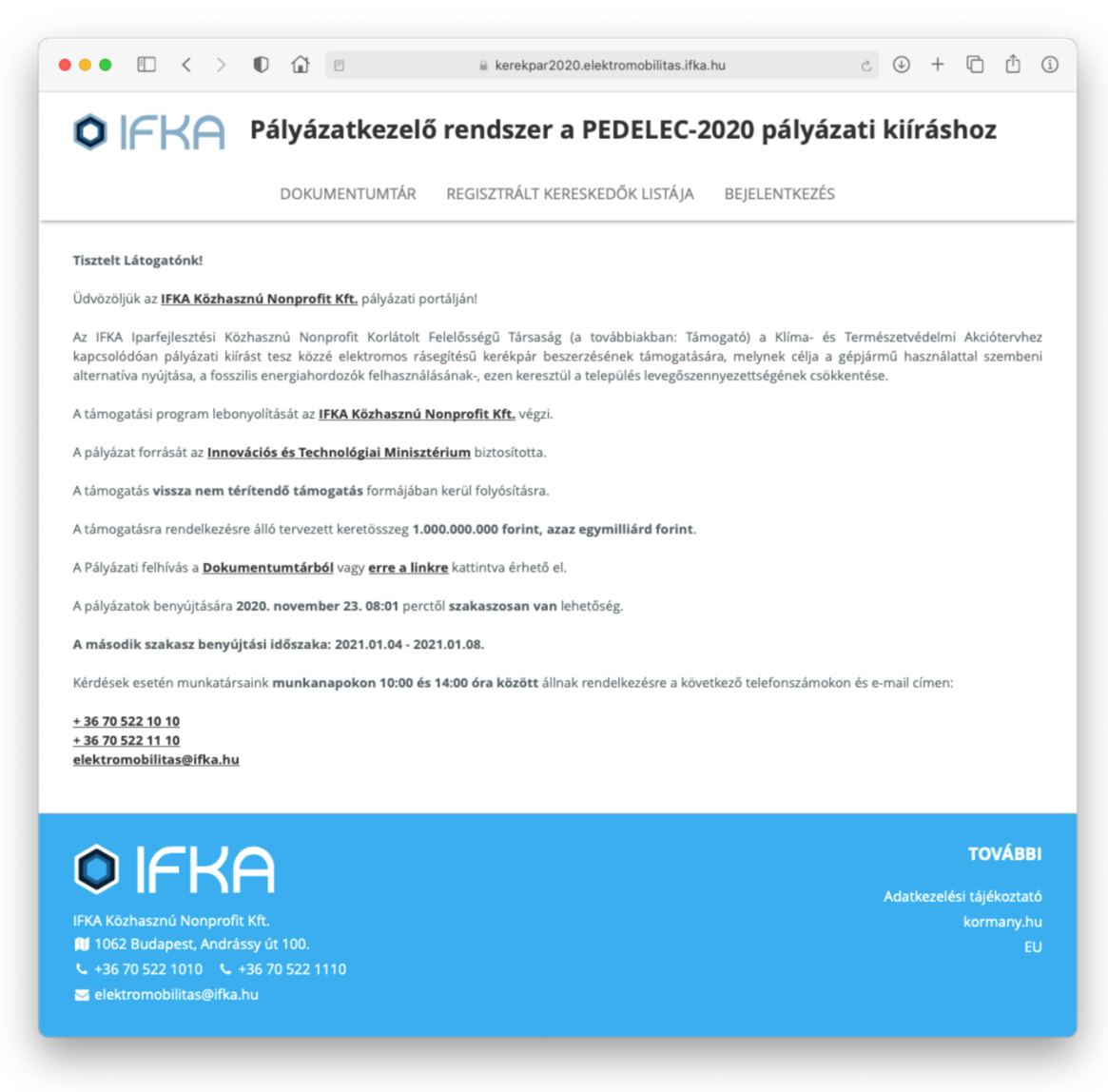

A főmenüből válassza a "Bejelentkezés" menüpontot.

|                                                                                   | rendszer a PEDELEC-2020 palyazati kiirashoz                                             |
|-----------------------------------------------------------------------------------|-----------------------------------------------------------------------------------------|
| DOKUMENTUMTÁR                                                                     | REGISZTRÁLT KERESKEDŐK LISTÁJA BEJELENTKEZÉS                                            |
| Az oldalra belépéssel nyilatkozom, hogy az IFKA Közh<br>megértettem és elfogadom. | asznú Nonprofit Kft <u>adatkezelési tájékoztatóját</u> elolvastam, az abban foglaltakat |
| Bejelentkezés PÁLYÁZÓK részére                                                    | Bejelentkezés KERESKEDŐK és ÜGYINTÉZŐK részére                                          |
|                                                                                   | Felhasználónév:                                                                         |
|                                                                                   | Jelszó:                                                                                 |
| Bejelentkezés PÁLYÁZÓK részére                                                    |                                                                                         |
|                                                                                   | Bejelentkezés KERESKEDŐK és ÜGYINTÉZŐK<br>részére                                       |
|                                                                                   |                                                                                         |

Kattintson a bal oldali, zöld "Bejelentkezés PÁLYÁZÓK részére" gombra.

A rendszer átirányítja Önt a Központi Azonosítási Ügynök (KAÜ) Ügyfélkapu belépési felületére.

| ••• | El < > ●                | Ů (j |
|-----|-------------------------|------|
|     |                         |      |
|     | ügyintézés szabadon     |      |
|     | ÜGYFÉLKAPU              |      |
|     | AZONOSÍTÁS              |      |
|     | FELHASZNÁLÓNÉV          |      |
|     |                         |      |
|     | JELSZÓ                  |      |
|     | BEJELENTKEZĖS           |      |
|     | Azonosítás megszakítása |      |
|     | Még nem regisztrált?    |      |
|     | Elfelejtett jelszó      |      |
|     |                         |      |

Kérjük itt adja meg ügyfélkapus felhasználónevét és a hozzá tartozó jelszót, majd kattintson a "Bejelentkezés" gombra.

A sikeres bejelentkezést követően a KAÜ visszairányítja Önt a PEDELEC-2020 pályázatkezelő rendszer felületére.

## 2 Pályázó létrehozása és alapadatok kitöltése

A belépést követően válassza a "Pályázatok" menüpontot a főmenüből.

| TESZT                               | ELEK 🔻    | ALAPADATOK                             | ♂ PÁLYÁZATOK                                | DOKUMENTUMTÁR           | REGISZTRÁLT KERESKED | ÓK LISTÁJA                                          |
|-------------------------------------|-----------|----------------------------------------|---------------------------------------------|-------------------------|----------------------|-----------------------------------------------------|
| <b>À</b> Ön mé<br>Kérjük a pályázók | eg nem    | hozott létre<br>In, vagy ide kattintva | <b>e pályázót</b><br>hozzon létre pályázót! |                         |                      |                                                     |
|                                     |           |                                        | Adminisztrátor által                        | Önnek feltöltött fájlok |                      |                                                     |
|                                     |           |                                        |                                             |                         |                      |                                                     |
| Nincsenek feltöltött                | t fajlok. |                                        |                                             |                         |                      |                                                     |
| Nincsenek feltöltött                | t fajlok. |                                        |                                             |                         |                      |                                                     |
|                                     |           |                                        |                                             |                         |                      | TOVÁBE                                              |
| Nincsenek feltöltött                |           |                                        |                                             |                         | Ada                  | <b>TOVÁBE</b><br>Itkezelési tájékoztal<br>kormany.h |

Kattintson a "Kérjük a pályázók menüpontban, vagy ide kattintva hozzon létre pályázót!" linkre, ami átirányítja Önt a "Pályázók" aloldalra.

A "Pályázók" aloldalt később a főmenüben a nevére kattintva, majd a "Pályázók" almenüpontot kiválasztva is elérheti.

| TESZT ELEK - ALAPADATOK                          | ර 🗞 PÁLYÁZATOK DOKUMENTUMTÁR REGISZTRÁLT KERESKEDŐK LISTÁJA |    |
|--------------------------------------------------|-------------------------------------------------------------|----|
| ályázók                                          |                                                             |    |
| Az Ön pályázói                                   |                                                             |    |
|                                                  | + Új pályázó létrehozása                                    |    |
|                                                  | Pályázó neve                                                |    |
| Még egyetlen pályázót sem hozott létre. Pályázat | t indítása előtt kérjük itt hozzon létre pályázót.          |    |
|                                                  |                                                             |    |
|                                                  |                                                             |    |
|                                                  | τονΑ                                                        | BB |
| ) IFKA                                           | <b>TOVÁ</b><br>Adatkozelési táláko:                         | BB |

Kattintson az "Új pályázó létrehozása" gombra. Megjelenik a "Magánszemély alapadatok" űrlap.

| TESZT E        |                  | DATOK 🗞 PÁLYÁZATOK | DOKUMENTUMTÁR | REGISZTRÁLT KE | RESKEDŐK LISTÁJA |
|----------------|------------------|--------------------|---------------|----------------|------------------|
|                | n —              |                    |               |                |                  |
| < vissza       |                  |                    |               |                |                  |
| lagánsze       | mély alapa       | datok              |               |                |                  |
| -              | - 1              |                    |               |                |                  |
| A magánszemély | neve:*           |                    |               |                |                  |
| TESZT ELEK     |                  |                    |               |                |                  |
|                |                  |                    |               |                |                  |
| •              |                  |                    |               |                |                  |
| A maganszemély | születési neve:* |                    |               |                |                  |
|                |                  |                    |               |                |                  |
|                |                  |                    |               |                |                  |
| Anyja neve:*   |                  |                    |               |                |                  |
|                |                  |                    |               |                |                  |

Kérjük töltse ki az űrlapot. A \*-gal jelölt kérdések kitöltése kötelező.

## 3 Pályázat létrehozása

Miután végzett az alapadatok űrlap kitöltéssel kattintson az alapadatok űrlap alján található "Pályázat indítása a Pályázatok oldalon" gombra. A rendszer átirányítja Önt a "Pályázatok" aloldalra, amit a főmenüből is elér.

| Pályázat indítása             | POPALTAZATOK DOKOMENTOMIAR REGISZIRALI KERESKEDOK LISIAJA |
|-------------------------------|-----------------------------------------------------------|
| Pályázat indítása             |                                                           |
|                               |                                                           |
|                               | Pálvázat indítáca                                         |
|                               | - Palyazat Inultasa                                       |
|                               | Pályázó alapadatai                                        |
| Pályázó adatai (1 elem)       |                                                           |
|                               |                                                           |
| Adi                           | minisztrator altal Onnek feltöltött fajlok                |
| NINCSENER TEILOILOLL TAJIOK.  |                                                           |
|                               |                                                           |
|                               | τοιλα                                                     |
| OIFKA                         | IUVAD                                                     |
| <b>~</b> II I II I            | Adatkezelési tájékozta                                    |
| IFKA Közhasznú Nonprofit Kft. | kormany.                                                  |
|                               |                                                           |

Az oldalon megjelenik a "Pályázat indítása" gomb. Kattintson a gombra. Megjelenik a "Magánszemély pályázati űrlap".

|                                            | -KH                                                   | Ра                         | yazat                          | tkeze                         | lo rends                            | zer a     | PEDELEC                                      | 2020                 | paly                      | azatı                 | KIIR                 | asn      | oz           |
|--------------------------------------------|-------------------------------------------------------|----------------------------|--------------------------------|-------------------------------|-------------------------------------|-----------|----------------------------------------------|----------------------|---------------------------|-----------------------|----------------------|----------|--------------|
| ٩                                          | TESZT ELEK                                            | •                          |                                | DATOK                         | 🗞 PÁLYÁZA                           | ATOK      | DOKUMENTUMT                                  | ÁR R                 | EGISZTRÁ                  | LT KERE               | SKEDŐł               | < LISTÁ  | ÁјА          |
| < Kilé                                     | épés az űrlap                                         | szerke                     | sztésébő                       | il, a köve                    | etkező művele                       | t kiválas | tása                                         |                      |                           |                       |                      |          |              |
| /lagá                                      | ánszemé                                               | ély p                      | bályá:                         | zati ű                        | írlap                               |           |                                              |                      |                           |                       |                      |          |              |
|                                            |                                                       |                            |                                |                               |                                     |           |                                              |                      |                           |                       |                      |          |              |
| Alapada                                    | datok (csak olva                                      | sható,                     | szerkeszté                     | s az Alapa                    | adatok űrlapon)                     |           |                                              |                      |                           |                       |                      |          | ÷            |
| Alapad                                     | datok (csak olva                                      | sható, .                   | szerkeszté                     | s az Alapa                    | adatok űrlapon)                     |           | Elektronikusan felti                         | iltendő d            | okumentur                 | nok és ke             | rékpárvá             | lasztó   | ¢<br>űrlap > |
| Alapad<br>Kérjük, e                        | datok (csak olva<br>ellenőrizze a k                   | sható,<br>ä <b>övetk</b> ö | szerkeszté<br><b>ező adato</b> | s az Alapa<br><b>kat!</b> Ame | adatok űrlapon)<br>ennyiben az adat | okban vá  | Elektronikusan felti<br>ozás történt, azokai | iltendő d<br>módosít | okumentur<br>hatja az ala | nok és ke<br>Ipadatok | rékpárvá<br>űrlapon. | lasztó i | ¢<br>űrlap > |
| Alapad<br>Kérjük, d                        | datok (csak olva<br>ellenőrizze a k<br>inszemély neve | sható,<br>:övetko          | szerkeszté<br>ező adato        | s az Alapa<br><b>kat!</b> Ame | adatok űrlapon)<br>ennyiben az adat | okban vá  | Elektronikusan felti                         | iltendő d            | okumentur<br>hatja az ala | nok és ke             | rékpárvá<br>űrlapon. | lasztó i | €<br>ũrlap > |
| Alapad<br>Kérjük, d<br>A magár<br>TESZT EL | datok (csak olva<br>ellenőrizze a k<br>inszemély neve | sható,<br>:övetko<br>::*   | szerkeszté<br>ező adato        | s az Alapa<br><b>kat!</b> Ame | adatok űrlapon)<br>ennyiben az adat | okban vá  | Elektronikusan felt                          | iltendő d            | okumentur<br>hatja az ala | nok és ke             | rékpárvá<br>űrlapon. | lasztó i | ¢<br>űrlap > |

A pályázati űrlap első oldala az "Alapadatok". Ez az oldal a pályázati űrlapról nem módosítható. Ha módosítani szeretne alapadatain, kérjük a főmenüből válassza az "Alapadatok menüpontot".

Ha elnavigál a pályázati űrlapról, oda bármikor vissza tud lépni, ha a főmenüben a "Pályázatok" menüpontot válassza, majd rákattint a "Beküldésre váró támogatói okiratigénylések" elemre, majd a táblázatból a "Megnyitás" linkre, végül az Űrlap megnyitása gombra kattint.

A pályázati űrlap több oldalból áll. Lapozáshoz használja az űrlap tetején és alján található legördülő menüt vagy oldalléptető gombokat.

A második oldalon a "Kérjük válassza ki a pályázni kívánt kerékpárt" kérdésnél kattintson a "Kerékpár kiválasztása" gombra. Majd böngéssze ki a kívánt kereskedőt és a kívánt kerékpárt.

|                                           |                                         |                   |               |                 |                 | 0         | · •       | _ |
|-------------------------------------------|-----------------------------------------|-------------------|---------------|-----------------|-----------------|-----------|-----------|---|
|                                           | SZT ELEK 🖕                              |                   | α οδινάτατι   |                 | άρ ρεςις7τράι τ | KEDESKEDŐ | A LISTÁJA |   |
| A magáns                                  |                                         |                   |               |                 |                 |           |           |   |
| Fájl feltő                                |                                         | Kerékpár megnev   | ezése ≎       | Keresked        | dő ≎            |           |           |   |
| + Ho                                      | teszt                                   |                   |               |                 |                 |           |           |   |
|                                           | <ul> <li>Teszt keré</li> </ul>          | kpár              |               | Teszt Kereskedő |                 | Megtekint | >         |   |
| • 🖾 tes                                   |                                         |                   | 14 4          | 1 🕨 🖬           |                 |           |           |   |
|                                           |                                         |                   |               |                 |                 |           |           |   |
| _                                         |                                         |                   |               |                 |                 |           |           |   |
|                                           |                                         |                   |               |                 | ✓ Mentés        | s 🗙 Mégs  | e         |   |
| A magans                                  | nery lakeling                           | tyaja masolatam   | ik renoncise. |                 |                 |           |           |   |
| Faji feitoite                             | se: .par, .jpg                          |                   |               |                 |                 |           |           |   |
| + Hozzá                                   | adás                                    |                   |               |                 |                 |           |           |   |
|                                           |                                         |                   |               |                 |                 |           |           |   |
| • 🖾 teszt_                                | 2020-12-16_13_48                        | B_51.pdf 🗊 Törlé  | is            |                 |                 |           |           |   |
|                                           |                                         |                   |               |                 |                 |           |           |   |
|                                           |                                         |                   |               |                 |                 |           |           |   |
|                                           |                                         |                   |               |                 |                 |           |           |   |
| Kérjük válas                              | sza ki a pályázn                        | ni kívánt kerékpá | rt*           |                 |                 |           |           |   |
| <b>Kérjük válas</b><br>෯ Kerékpár         | <b>sza ki a pályázn</b><br>kiválasztása | ni kívánt kerékpá | rt*           |                 |                 |           |           |   |
| <b>Kérjük válas</b><br>& Kerékpár         | <b>sza ki a pályázr</b><br>kiválasztása | ni kívánt kerékpá | п•<br>        |                 |                 |           |           |   |
| <b>Kérjük válas</b><br>෯ Kerékpár         | <b>sza ki a pályázn</b><br>kiválasztása | ni kívánt kerékpá |               |                 |                 |           |           |   |
| Kérjük válas:<br>& Kerékpár<br>Összesítés | sza ki a pályázn<br>kiválasztása        | ni kívánt kerékpá | Γ <b>Γ</b> *  |                 |                 |           |           |   |

A "Mentés" gombra kattintva mentheti kiválasztását. Amely során az űrlapon is megjelennek a kerékpár főbb jellemzői.

| ٩                                                          | TESZT ELEK                                                      | LAPAI       | DATOK      | PÁLYÁZATOK  | DOKUMENTUMTÁR                               | REGISZTRÁLT K       | ERESKEDŐ | K LIS | TÁJA |  |
|------------------------------------------------------------|-----------------------------------------------------------------|-------------|------------|-------------|---------------------------------------------|---------------------|----------|-------|------|--|
| A magán                                                    | személy lakcímká                                                | irtyája más | olatának í | eltöltése:* |                                             |                     |          |       |      |  |
| Fájl felt                                                  | öltése: .pdf, .jpg                                              |             |            |             |                                             |                     |          |       |      |  |
| + Ho                                                       | zzáadás                                                         |             |            |             |                                             |                     |          |       |      |  |
| • 🖾 te                                                     | szt_2020-12-16_13_4                                             | 48_51.pdf   | 🛱 Törlés   |             |                                             |                     |          |       |      |  |
|                                                            |                                                                 |             |            |             |                                             |                     |          |       |      |  |
|                                                            | . leszt kerekb                                                  | âr          |            |             |                                             |                     |          |       |      |  |
| megnevez<br>Kereskedő                                      | feszt kerekp<br>: Teszt Keresk                                  | ar<br>edő   |            |             |                                             |                     |          |       |      |  |
| megnevez<br>Kereskedő<br>Összesíté                         | ése: Teszt Kerekp<br>: Teszt Keresk                             | ar<br>edő   |            |             |                                             |                     |          |       |      |  |
| megnevez<br>Kereskedő<br>Összesíté<br>Kerékpái             | ése: Teszt Kerekp<br>: Teszt Keresk<br>:s                       | ar<br>edő   |            |             | Jelen pályázatban maxim                     | iálisan kapható tái | nogatás  |       |      |  |
| megnevez<br>Kereskedő<br>Összesíté<br>Kerékpár<br>Pedálsze | ése: Teszt Kerekp<br>: Teszt Keresk<br>is<br>típusa<br>nzoros   | ar<br>edő   |            |             | <b>Jelen pályázatban maxim</b><br>90 000 Ft | iálisan kapható tár | mogatás  |       |      |  |
| megnevez<br>Kereskedő<br>Összesíté<br>Kerékpái<br>Pedálsze | ése: Teszt Kerekp<br>: Teszt Keresk<br>is<br>r típusa<br>nzoros | ar<br>edő   |            |             | <b>Jelen pályázatban maxim</b><br>90 000 Ft | iálisan kapható tár | nogatás  |       |      |  |

Kattintson az űrlap alján található "Kilépés az űrlap szerkesztésből, a következő művelet kiválasztása" gombra.

| •••••••••                                                                                                    | a kerekpar2020.elektre                                                                                                    | omobilitas.ifka.hu/questionnaire/48906                                                                                                    | د 🕹 + 🗅                                                                                        | Û           |
|----------------------------------------------------------------------------------------------------|----------------------------------------------------------------------------------------------------|----------------------------------------------------------------------------------------------------|------------------------------------------------------------------------------------------------|-------------|
| TESZT ELEK - AL                                                                                                    | APADATOK 🔊 PÁLYÁZATOK                                                                                                    | DOKUMENTUMTÁR REGISZTI                                                                                                    | RÁLT KERESKEDŐK LISTÁJA                                                                        |             |
| ennek hiányában a Támogató, a<br>adóhatóság, a csekély összegű<br>meghatározott más jogosultak<br>a kerékpár megvásárlásához a<br>jelen támogatás tekintetében n<br>foglalt összeférhetetlenségi oko | z Állami Számvevőszék, kormányzati elli<br>támogatások nyilvántartásában érintett<br>nozzáférjenek<br>ámogatás összegén felüli saját forrás re<br>em állnak fenn a közpénzekből nyújtott<br>k | enőrzési szerv, az európai támogatásoka<br>szervek, valamint jogszabályban, felhívá<br>ndelkezésemre áll<br>támogatások átláthatóságáról szóló 200 | t ellenőrző szerv, az állami<br>sban, Támogatói Okiratban<br>7. évi CLXXXI. törvény 6. §-ában, |             |
| A fenti nyilatkozatot elolvastam, m                                                                                                    | egértettem és az abban foglaltakat je                                                                                                    | len pályázat benyújtásával elfogadon                                                                                                    | n.                                                                                             |             |
|                                                                                                    |                                                                                                    |                                                                                                    |                                                                                                |             |
| Elektronikusan feltöltendő dokum                                                                                                    | entumok és kerékpárválasztó űrlap                                                                                                    |                                                                                                    |                                                                                                | \$          |
| <ul> <li>Alapadatok (csak olvasható, szerk</li> </ul>                                                                                                    | esztés az Alapadatok űrlapon)                                                                                                    | Kereskedői ajánlat vagy a                                                                                                    | pályázói ajánlatkérés elutasítása                                                              | >           |
| Kilépés az űrlap szerkeszté:                                                                                                    | séből, a következő művelet kivála                                                                                                    | isztása                                                                                                    |                                                                                                |             |
|                                                                                                    |                                                                                                    |                                                                                                    |                                                                                                |             |
| Ó IFKA                                                                                                    |                                                                                                    |                                                                                                    | TOV                                                                                            | ÁBBI        |
| KA Közbacznú Nonprofit Kft                                                                                                    |                                                                                                    |                                                                                                    | Adatkezelési tájék                                                                             | oztató      |
| 1062 Budapest, Andrássy út 100.                                                                                                    |                                                                                                    |                                                                                                    | korma                                                                                          | my.nu<br>EU |
| +36 70 522 1010 🕓 +36 70 522 1                                                                                                    | 110                                                                                                    |                                                                                                    |                                                                                                |             |
| elektromobilitas@ifka.hu                                                                                                    |                                                                                                    |                                                                                                    |                                                                                                | •           |
|                                                                                                    |                                                                                                    |                                                                                                    |                                                                                                |             |

Kattintson a "Továbbküldés a kiválasztott kereskedőnek ajánlatkérés céljából" gombra, hogy pályázatát továbbítsa az űrlapon kiválasztott kerékpár kereskedője felé.

|                   | Image: A set of the set of the set |         |
|-------------------|----------------------------------------------------------------------------------------------------|---------|
| TESZT ELEK        | 🛔 ALAPADATOK 🛛 ØÐ PÁLYÁZATOK DOKUMENTUMTÁR REGISZTRÁLT KERESKEDŐK LISTÁ                                                                                                    | JA      |
| 2020/P-3087       |                                                                                                    |         |
|                   | i Ũrlap megnyitása                                                                                                    |         |
| Műveletek:        |                                                                                                    |         |
|                   |                                                                                                    |         |
| Tovaddkuides a ki | valasztott kereskedőnek ajaniatkeres celjadol                                                                                                    |         |
|                   |                                                                                                    |         |
| Üzenet:           |                                                                                                    |         |
| Üzenet:           |                                                                                                    |         |
| Üzenet:           |                                                                                                    |         |
| Üzenet:           |                                                                                                    |         |
| Üzenet:           | Továbbküldés a kiválasztott kereskedőnek ajánlatkérés céljából                                                                                                    |         |
| Üzenet:           | Továbbküldés a kiválasztott kereskedőnek ajánlatkérés céljából                                                                                                    |         |
| Úzenet:           | Továbbküldés a kiválasztott kereskedőnek ajánlatkérés céljából                                                                                                    |         |
|                   | Továbbküldés a kiválasztott kereskedőnek ajánlatkérés céljából                                                                                                    | TOVÁBBI |

Kérjük legyen türelemmel, ameddig a kereskedő feldolgozza kérését és visszaküldi az ajánlatot.

Amennyiben a kereskedő nem küld ajánlatot Önnek lehetősége 1 nap elteltével visszavonni az ajánlatkérést, amit a főmenü "Pályázatok", majd a "Kereskedőnek továbbküldött támogatói okiratigénylések" elem kiválasztását követően tud megtenni.

Miután a kereskedő visszaküldte az ajánlatát az megjelenik a "Pályázatok" oldalon a "Kereskedőtől ajánlattal visszaérkezett támogatói okiratigénylések" alatt találja.

| (       | TESZT ELI<br>TESZT ELEK | EK 💂        | LAPADATOK               | ở PÁLYÁZATOK                     | DOKUMENTUMTÁR           | REGISZTRÁLT KERESKEDŐK LISTÁJA |
|---------|-------------------------|-------------|-------------------------|----------------------------------|-------------------------|--------------------------------|
|         |                         |             |                         | Támogatói o                      | kiratigénylés           |                                |
| Bekülde | ésre váró támo          | gatói oki   | iratigénylések (0 elem) |                                  |                         |                                |
| Kere    | skedőnek tová           | bbküldöt    | tt támogatói okiratigén | ylések (1 elem)                  |                         |                                |
| Kere    | skedőtöl ajánla         | ittal vissz | zaérkezett támogatói o  | kiratigénylések ( <b>1</b> elem) |                         |                                |
|         |                         |             |                         | Pályázó a                        | lapadatai               |                                |
| Pályázó | adatai ( <b>1</b> elem  | )           |                         |                                  |                         |                                |
|         |                         |             |                         | Adminisztrátor által Ó           | Dnnek feltöltött fájlok |                                |
| Nincon  | ook feltöltött fá       | ilok        |                         |                                  |                         |                                |

Ezt kiválasztva Önnek lehetősége van vagy elfogadni a kereskedő ajánlatát és tovább küldeni a pályázatát értékelésre a "Kereskedő ajánlatának elfogadása, továbbküldés értékelésre" gomb segítségével, vagy a "Kereskedő ajánlatának elutasítása" gomb megnyomásával másik kereskedőt tud választani.

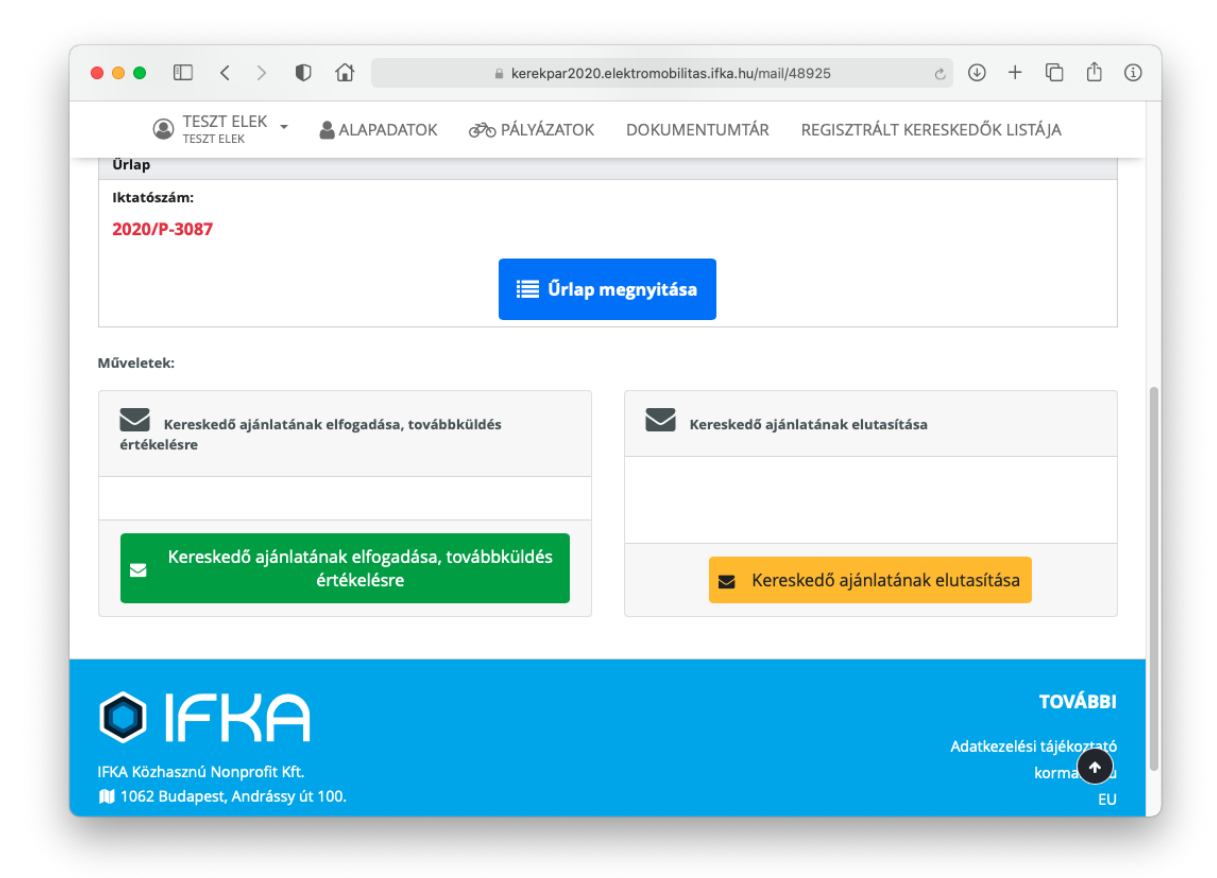

Ha a kereskedő nem tud ajánlatot adni a kívánt kerékpárra, akkor azt a "Kereskedőtől ajánlat nélkül visszaérkezett támogatói okiratigénylések" mappában találja. Ilyenkor csak másik kereskedőt tud választani.

Miután beküldi pályázatát megkezdődik annak értékelési folyamata.

Előfordulhat, hogy pályázata az értékelés során hiánypótlásra szorul. A hiánypótlásokat "Feladataim" oldalon a "Támogatói okiratigénylések" táblázatban a "Hiánypótlásra visszaküldött támogatói okiratigénylések" menüponton belül találja.

| Idésre váró tám<br>reskedőnek tov<br>skedőtöl ajánlati | ogatói okiratigé |                     | Tái                     | mogatói okirati   | génylés            |                            |          |  |
|--------------------------------------------------------|------------------|---------------------|-------------------------|-------------------|--------------------|----------------------------|----------|--|
| reskedőnek tov<br>kedőtöl ajánlati                     |                  | nylések (0 elem     | 1)                      |                   |                    |                            |          |  |
| skedőtöl ajánlatt                                      | ábbküldött tám   | ogatói okiratigé    | nylések ( <b>1</b> elem | 1)                |                    |                            |          |  |
|                                                        | tal visszaérkeze | tt támogatói ok     | iratigénylések ((       | ) elem)           |                    |                            |          |  |
| ldött támogatói                                        | okiratigénylése  | k ( <b>1</b> elem)  |                         |                   |                    |                            |          |  |
| ánypótlásra viss                                       | zaküldött támo   | gatói okiratigén    | ylések ( <b>1</b> elem) |                   |                    |                            |          |  |
|                                                        |                  |                     |                         |                   |                    |                            |          |  |
|                                                        |                  |                     | 0. hered                |                   | - h 11 h 16 h /    | -11                        |          |  |
|                                                        |                  | มามา                | 🗎 kerel                 | kpar2020.elektrom | obilitas.ifka.hu/m | ailbox/12672               | C (4     |  |
| <b>≮</b> Vissza                                        |                  |                     |                         |                   |                    |                            |          |  |
| Hiápypy                                                | Stlácra vi       | icczakük            | lött tám                | ogatái ok         | iratigán           | vlácok                     |          |  |
| папурс                                                 |                  | SSZAKUIC            |                         | Ugator OK         | in augen           | yiesek<br><sup>űslan</sup> |          |  |
| Feladó ≎                                               | Címzett ≎        | Esemény<br>dátuma ≎ | határideje              | Űrlap ≎           | iktatószám         | beküldés                   | Lejárt ≎ |  |
|                                                        |                  |                     | \$                      |                   | \$                 | dátuma ≎                   |          |  |
|                                                        |                  | 2020-12-16          |                         | Magángaomálu      |                    |                            |          |  |
|                                                        |                  |                     | 2020 12 20              | waganszemely      | 2020/P-            | 2020-12-16                 |          |  |

| C TES                                                                                                    | ZT ELEK                                                             |                                                              |                           |                                 |                    |              |      |         |   |
|----------------------------------------------------------------------------------------------------|---------------------------------------------------------------------|--------------------------------------------------------------|---------------------------|---------------------------------|--------------------|--------------|------|---------|---|
| LES TESZ                                                                                                    | ZT ELEK                                                             | ALAPADATOK                                                   | PALYAZATOK                | DOKUMENTUMTÅR                   | REGISZTRÁLT        | r keresk     | EDÖK | LISTÁJA |   |
| iktatoszam:                                                                                                    |                                                                     |                                                              |                           |                                 |                    |              |      |         | T |
| 2020/P-3087                                                                                                    | 7                                                                   |                                                              |                           |                                 |                    |              |      |         |   |
|                                                                                                    |                                                                     |                                                              |                           |                                 |                    |              |      |         |   |
|                                                                                                    |                                                                     |                                                              | 📃 Ürlap r                 | megnyitása                      |                    |              |      |         |   |
|                                                                                                    |                                                                     |                                                              |                           |                                 |                    |              |      |         |   |
|                                                                                                    |                                                                     |                                                              | Eoltöltä                  | itt fáilak                      |                    |              |      |         |   |
|                                                                                                    |                                                                     |                                                              | Perconto                  |                                 |                    |              |      |         |   |
| W hianypotl                                                                                                    | as_2020_p_308                                                       | 7.docx                                                       |                           |                                 |                    |              |      |         |   |
|                                                                                                    |                                                                     |                                                              |                           |                                 |                    |              |      |         |   |
| Műveletek:                                                                                                    |                                                                     |                                                              |                           |                                 |                    |              |      |         |   |
|                                                                                                    |                                                                     |                                                              |                           |                                 |                    |              |      |         |   |
|                                                                                                    |                                                                     |                                                              |                           |                                 |                    |              |      |         |   |
| D Hiányp                                                                                                    | oótlás beküldé                                                      | se                                                           |                           |                                 |                    |              |      |         |   |
| C Hiányp                                                                                                    | oótlás beküldé                                                      | se                                                           |                           |                                 |                    |              |      |         |   |
| ່ງ Hiányp                                                                                                    | oótlás beküldé                                                      | se                                                           |                           |                                 |                    |              |      |         |   |
| D Hiányp                                                                                                    | oótlás beküldé                                                      | Se                                                           | feltölten dő em úh delu m | antumat antiställikati fal      | A IILIÁn mátlár bo | المتناطقوم!! | zamb |         |   |
| Hiányp<br>Hiányp<br>Ha a:<br>használatá                                                                                            | oótlás beküldé<br>z értékelő kért (<br>ához nem kötel               | se<br>Öntől az űrlapon kívül l<br>ező itt fájlt feltöltenie. | feltöltendő egyéb dokum   | nentumot, azt itt töltheti fel. | A "Hiánypótlás be  | küldése" ;   | gomb |         |   |
| Hiányp Hiányp Hiányp                                                                                                    | oótlás beküldé<br>z értékelő kért (<br>ához nem kötel               | se<br>Öntől az űrlapon kívül f<br>ező itt fájlt feltöltenie. | feltöltendő egyéb dokum   | nentumot, azt itt töltheti fel. | A "Hiánypótlás be  | küldése" ;   | gomb |         |   |
| Hiányp<br>Hiányp<br>Ha a:<br>használatá<br>Fájlfeltöltés:                                                                          | o <mark>ótlás beküldé</mark><br>z értékelő kért (<br>ához nem kötel | se<br>Öntöl az űrlapon kívül t<br>ező itt fájlt feltöltenie. | feltöltendő egyéb dokum   | nentumot, azt itt töltheti fel. | A "Hiánypótlás be  | küldése" ;   | gomb |         |   |
| Hiányp<br>Hiányp<br>Ha a:<br>használatá<br>Fájlfeltöltés:                                                                          | oótlás beküldé<br>z értékelő kért i<br>ához nem kötel               | se<br>Öntöl az űrlapon kívül t<br>ező itt fájlt feltöltenie. | řeltöltendő egyéb dokum   | nentumot, azt itt töltheti fel. | A "Hiánypótlás be  | küldése" ;   | gomb |         |   |
| Hiányp<br>Hiányp<br>Ha a:<br>használatá<br>Fájlfeltöltés:<br>+ Hozzáac                                                             | oótlás beküldé<br>z értékelő kért<br>ához nem kötel<br>dás          | se<br>Öntől az űrlapon kívül f<br>ező itt fájlt feltöltenie. | feltöltendő egyéb dokum   | nentumot, azt itt töltheti fel. | A "Hiánypótlás be  | küldése" ;   | gomb |         |   |
| <ul> <li>Hiányp</li> <li>Hiányp</li> <li>Ha a:<br/>használatá</li> <li>Fájlfeltöltés:</li> <li>Hozzáac</li> </ul>                  | oótlás beküldé<br>z értékelő kért<br>ához nem kötel<br>dás          | se<br>Öntől az űrlapon kívül l<br>ező itt fájlt feltöltenie. | feltöltendő egyéb dokum   | nentumot, azt itt töltheti fel. | A "Hiánypótlás be  | küldése" ,   | gomb |         |   |
| <ul> <li>Hiányp</li> <li>Hiányp</li> <li>Ha a:<br/>használatá</li> <li>Fájlfeltöltés:</li> <li>Hozzáac</li> <li>Úzenet:</li> </ul> | oótlás beküldé<br>z értékelő kért<br>ához nem kötel<br>dás          | se<br>Öntől az űrlapon kívül l<br>ező itt fájlt feltöltenie. | feltöltendő egyéb dokum   | nentumot, azt itt töltheti fel. | A "Hiánypótlás be  | küldése",    | gomb |         |   |
| <ul> <li>Hiányp</li> <li>Hiányp</li> <li>Ha a:<br/>használatá</li> <li>Fájlfeltöltés:</li> <li>Hozzáac</li> <li>Üzenet:</li> </ul> | oótlás beküldé<br>z értékelő kért<br>ához nem kötel<br>dás          | se<br>Öntől az űrlapon kívül l<br>ező itt fájlt feltöltenie. | feltöltendő egyéb dokum   | nentumot, azt itt töltheti fel. | A "Hiánypótlás be  | küldése",    | gomb |         |   |
| <ul> <li>Hiányp</li> <li>Ha ar</li> <li>használatá</li> </ul> Fájlfeltöltés: <ul> <li>Hozzáac</li> </ul> Üzenet:                   | oótlás beküldé<br>z értékelő kért<br>ához nem kötel<br>dás          | se<br>Öntől az űrlapon kívül l<br>ező itt fájlt feltöltenie. | feltöltendő egyéb dokum   | rentumot, azt itt töltheti fel. | A "Hiánypótlás be  | küldése" ,   | gomb |         |   |
| <ul> <li>Hiányp</li> <li>Ha ar</li> <li>használatá</li> </ul> Fájlfeltöltés: <ul> <li>Hozzáac</li> </ul> Üzenet:                   | oótlás beküldé<br>z értékelő kért<br>ához nem kötel<br>dás          | se<br>Öntől az űrlapon kívül l<br>ező itt fájlt feltöltenie. | feltöltendő egyéb dokum   | rentumot, azt itt töltheti fel. | A "Hiánypótlás be  | küldése" ,   | gomb |         |   |
| <ul> <li>Hiányp</li> <li>Hiányp</li> <li>Ha a:<br/>használatá</li> <li>Fájlfeltöltés:</li> <li>Hozzáac</li> <li>Üzenet:</li> </ul> | oótlás beküldé<br>z értékelő kért<br>ához nem kötel<br>dás          | se<br>Öntől az űrlapon kívül<br>ező itt fájlt feltöltenie.   | feltöltendő egyéb dokum   | rentumot, azt itt töltheti fel. | A "Hiánypótlás be  | küldése" ;   | gomb |         |   |
| <ul> <li>Hiányp</li> <li>Hiányp</li> <li>Ha ar<br/>használatá</li> <li>Fájlfeltöltés:</li> <li>Hozzáac</li> <li>Üzenet:</li> </ul> | oótlás beküldé<br>z értékelő kért<br>ához nem kötel<br>dás          | se<br>Öntől az űrlapon kívül<br>ező itt fájlt feltöltenie.   | feltöltendő egyéb dokum   | rentumot, azt itt töltheti fel. | A "Hiánypótlás be  | küldése" ;   | gomb |         |   |
| <ul> <li>Hiányp</li> <li>Ha a:<br/>használatá</li> <li>Fájlfeltöltés:</li> <li>Hozzáad</li> <li>Üzenet:</li> </ul>                 | oótlás beküldé<br>z értékelő kért<br>ához nem kötel<br>dás          | se<br>Öntől az űrlapon kívül 1<br>ező itt fájlt feltöltenie. | feltöltendő egyéb dokum   | rentumot, azt itt töltheti fel. | A "Hiánypótlás be  | küldése" ;   | gomb |         |   |

A hiánypótlás részleteiről vagy a "Feltöltött fájlok" táblázaton belül a csatolt fájlban, vagy ugyanezen a képernyőn megjelenő szöveges útmutatásban talál.

Kérjük javítsa az értékelő útmutatása alapján az űrlapot, majd azt küldje vissza értékelésre a "Hiánypótlás beküldése" gomb segítségével.

Miután a pályázat értékelése megtörtént, a pályázatot megtalálja a "Pályázatok" oldalon a "Támogatói okiratigénylés" táblázaton belül a "Pályázói elfogadásra váró támogatói okiratok" menüpont alatt.

| Támogatói okiratigénylés                                                   |
|----------------------------------------------------------------------------|
| Beküldésre váró támogatói okiratigénylések (0 elem)                        |
| Kereskedőnek továbbküldött támogatói okiratigénylések (1 elem)             |
| Kereskedőtöl ajánlattal visszaérkezett támogatói okiratigénylések (0 elem) |
| Beküldött támogatói okiratigénylések (1 elem)                              |
| Hiánypótlásra visszaküldött támogatói okiratigénylések (0 elem)            |
| Hiánypótlásról beküldött támogatói okiratigénylések (1 elem)               |
| Pályázói elfogadásra váró támogatói okiratok (1 elem)                      |

| •••             | $\langle \rangle = \mathbb{O}$ |                     | 🔒 kerekpar2020                  | elektromobilitas.ifk. | a.hu/mailbox/12676  | Ċ               | ⊕ + © û     | i |
|-----------------|--------------------------------|---------------------|---------------------------------|-----------------------|---------------------|-----------------|-------------|---|
| O IFH           | KA Pály                        | vázatkezel          | lő rendsze                      | r a PEDEL             | EC-2020 p           | ályázati k      | iíráshoz    |   |
| TES<br>TESZ     | ZT ELEK 🚽 🔒                    | ALAPADATOK          | PÁLYÁZATO                       | C DOKUMENT            | UMTÁR REGIS         | SZTRÁLT KERESKE | DŐK LISTÁJA |   |
| <b>≮</b> Vissza |                                |                     |                                 |                       |                     |                 |             | 1 |
| Pályázói        | elfogadás                      | sra váró ta         | ámogatói                        | okiratok              |                     |                 |             |   |
| Feladó ≎        | Címzett 🗘                      | Esemény<br>dátuma ≎ | Űrlap ≎                         | Űrlap<br>iktatószám ≎ | Űrlap<br>beküldés   | Lejárt ≎        |             |   |
|                 |                                |                     |                                 |                       |                     |                 |             |   |
| TESZT ELEK      | TESZT ELEK                     | 2020-12-16<br>16:27 | Magánszemély<br>pályázati űrlap | 2020/P-3087           | 2020-12-16<br>16:04 | Nem             | Megnyitás 🕽 |   |

| TESZT ELEK - ALAPADAT                                                                                                    | ok 🔊 pályázatok                                                                            | DOKUMENTUMTÁR REGISZTRÁLT KERESKEDŐK LISTÁJA                                                                                                    |
|----------------------------------------------------------------------------------------------------|--------------------------------------------------------------------------------------------|----------------------------------------------------------------------------------------------------|
| ktatószám:                                                                                                    |                                                                                            | Támogatói okirat egyedi titkos azonosítója:                                                                                                    |
| 2020/P-3087                                                                                                    |                                                                                            | WAHAZ                                                                                                    |
|                                                                                                    |                                                                                            |                                                                                                    |
|                                                                                                    | i Urlap n                                                                                  | negnyitasa                                                                                                    |
|                                                                                                    | E-1+X1+X                                                                                   | er fállal                                                                                                    |
| W bianymotias 2020 p 2027 docx                                                                                                    | Feltolto                                                                                   | tt rajiok                                                                                                    |
| test odf                                                                                                    |                                                                                            |                                                                                                    |
| reszupul                                                                                                    |                                                                                            |                                                                                                    |
| íveletek:                                                                                                    |                                                                                            |                                                                                                    |
| szerződést. A határidő lejárata után a támogat                                                                                                    | ói okirat érvényét veszti!                                                                 | isre arra, nogy a tamogatoi okiratot teinasznaija és a kereskédő feltöltse a                                                                                                    |
| szerződést. A határidő lejárata után a támogat<br>Támogatói okirat felhasználásának határideje:<br>Elfogadás                                                                                                    | ói okirat érvényét veszti!<br>2021-03-16 8:00                                              | Elállás                                                                                                    |
| <ul> <li>szerződést. A határidő lejárata után a támogat<br/>Támogatói okirat felhasználásának határideje:</li> <li>Elfogadás</li> <li>Ha egyet ért a támogatói okiratban lei<br/>Elfogadás gombbal fogadja azt el. A támoga<br/>válik felhasználhatóvá.</li> </ul>      | ói okirat érvényét veszti!<br>2021-03-16 8:00<br>irtakkal, kérjük az<br>atói okirat ezután | Elállás<br>Eléltősége van elállni a támogatói okirattól. Ha ezt a<br>lehetősége választja, akkor opcionálisan feltölthet egy<br>indoklást bemutató dokumentot. Az elállás után ezt a<br>támogatói okiratot már nem fogja tudni felhasználni, de<br>továbbra is lehetősége van egy teljesen új támogatói<br>okiratigénylés létrehozására.                                                      |
| <ul> <li>szerződést. A határidő lejárata után a támogat</li> <li>Támogatói okirat felhasználásának határideje:</li> <li>Elfogadás</li> <li>Ha egyet ért a támogatói okiratban lei<br/>Elfogadás gombbal fogadja azt el. A támogr<br/>válik felhasználhatóvá.</li> </ul> | ói okirat érvényét veszti!<br>2021-03-16 8:00<br>írtakkal, kérjük az<br>atói okirat ezután | Elállás<br>Elállás<br>Lehetősége van elállni a támogatói okirattól. Ha ezt a<br>lehetőséget választja, akkor opcionálisan feltölthet egy<br>indoklást bemutató dokumentot. Az elállás után ezt a<br>támogatói okiratot már nem fogja tudni felhasználni, de<br>továbbra is lehetősége van egy teljesen új támogatói<br>okiratigénylés létrehozására.<br>Fájlfeltöltés:                        |
| szerződést. A határidő lejárata után a támogat<br>Támogatói okirat felhasználásának határideje:<br>Elfogadás     Ha egyet ért a támogatói okiratban lei<br>Elfogadás gombbal fogadja azt el. A támoga<br>válik felhasználhatóvá.                                        | ói okirat érvényét veszti!<br>2021-03-16 8:00<br>irtakkal, kérjük az<br>atói okirat ezután | Elállás<br>Elállás<br>Elállás<br>Eléltősége van elállni a támogatói okirattól. Ha ezt a<br>lehetősége választja, akkor opcionálisan feltölthet egy<br>indoklást bemutató dokumentot. Az elállás után ezt a<br>támogatói okiratot már nem fogja tudni felhasználni, de<br>továbbra is lehetősége van egy teljesen új támogatói<br>okiratigénylés létrehozására.<br>Fájlfeltöltés:<br>Hozzáadás |
| <ul> <li>szerződést. A határidő lejárata után a támogat</li> <li>Támogatói okirat felhasználásának határideje:</li> <li>Elfogadás</li> <li>Ha egyet ért a támogatói okiratban lei<br/>Elfogadás gombbal fogadja azt el. A támogr<br/>válik felhasználhatóvá.</li> </ul> | ói okirat érvényét veszti!<br>2021-03-16 8:00<br>írtakkal, kérjük az<br>atói okirat ezután | Elállás<br>Elállás<br>Lehetősége van elállni a támogatói okirattól. Ha ezt a<br>lehetőséget választja, akkor opcionálisan feltölthet egy<br>indoklást bemutató dokumentot. Az elállás után ezt a<br>támogatói okiratot már nem fogja tudni felhasználni, de<br>továbbra is lehetősége van egy teljesen új támogatói<br>okiratigénylés létrehozására.<br>Fájlfeltöltés:<br>Hozzáadás           |
| szerződést. A határidő lejárata után a támogat<br>Támogatói okirat felhasználásának határideje:<br>Elfogadás     Ha egyet ért a támogatói okiratban lei<br>Elfogadás gombbal fogadja azt el. A támoga<br>válik felhasználhatóvá.                                        | ói okirat érvényét veszti!<br>2021-03-16 8:00<br>irtakkal, kérjük az<br>atói okirat ezután | Elállás<br>Elállás<br>Lehetősége van elállni a támogatói okirattól. Ha ezt a<br>lehetőséget választja, akkor opcionálisan feltölthet egy<br>indoklást bemutató dokumentot. Az elállás után ezt a<br>támogatói okiratot már nem fogja tudni felhasználni, de<br>továbbra is lehetősége van egy teljesen új támogatói<br>okiratigénylés létrehozására.<br>Fájlfeltöltés:<br>Hozzáadás           |

A támogatói okiratot a "Feltöltött fájlok" alatt találja.

Önnek lehetősége van a támogatói okirat elfogadására vagy attól történő elállásra. Elfogadás esetén a pályázat átkerül az "Elfogadott támogatói okiratok" mappába. Innentől kezdve a támogatói okirat felhasználható a kereskedőknél.